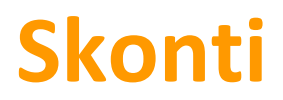

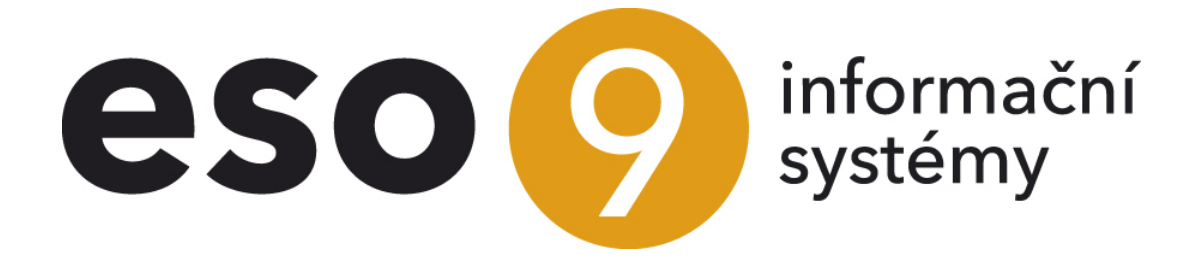

ESO9 international a.s. U Mlýna 22 141 00, Praha

• • • • • • • • • • • • • www.eso9.cz

Seite 1 von 5

| Beschreibung                                            | .3 |
|---------------------------------------------------------|----|
| Automatische Erstellung der Zahlungsanweisung (1.2.1.2) | .3 |
| Einstellung                                             | .4 |
| Subjekte – Subjekttype (9.3.3.0)                        | .4 |
| Applikationsparameter – Gruppe Finanzen (9.6.1)         | .4 |
| Parameter Skonto_Dledata                                | .4 |
| Parametr Skonto_VzorIDU                                 | .4 |

. . . .

. . . . .

. . . .

• • • • • • • • • • • www.eso9.cz

## Beschreibung

Diese Funktion dient zur Berechnung vom Skonto bei rechtzeitiger Zahlung der Verbindlichkeit. Skonto werden bei der automatischen Erstellung der Zahlungsanweisungen berechnet (weiter nur ZA). Bei der Erstellung der ZA kann für den vorgeschlagenen Skontobetrag automatisch der interne Beleg erstellt werden. Dieser Beleg wird dann als Teilzahlung mit der entsprechenden FPU ausgeglichen.

#### Automatische Erstellung der Zahlungsanweisung (1.2.1.2)

- Oben im Formular wird das Bankkonto ausgewählt, für das die ZA erstellt werden muss.
- Im unteren Bereich werden einzelne Kopfzeilen der Verbindlichkeiten, die in die ZA eingegeben werden können
- Die markierten Verbindlichkeiten werden für die Eingabe in die ZA ausgewählt.
- Vor der Eintragung in die ZA wird Skonto durch die Taste "Skonto vorschlagen" für alle oder markierte Belege vorgeschlagen. Wenn irgendwelche Datensätze markiert sind, wird die Berechnung nur für diese vorgenommen. Den Skontobetrag kann auch händisch eingetragen werden.
- Mit Hilfe der Taste wird die Skontoberechnung laut die Einstellung im Subjekt im Subjekttyp und laut der Einstellung in den Applikationsparametern, Gruppe Finanzen, laut Parameter Skonto\_Dledata vorgenommen. Der Skontobetrag wird in dem jeweiligen Posten im unteren Bereich ergänzt.

| <ul> <li>Erstellung de</li> </ul>                                                                                                    | er Zahlungsanwe                                                                                                    | eisung                                                      |                                                                                                    |                                                                                                    |                                                                                                    |                                                                                              |                     |                                                                                                    | ( 🐮 🎟 🛛 C                                                                                                    | 7                                                                | C 40                                                                                            |                                                                                                    |
|----------------------------------------------------------------------------------------------------|----------------------------------------------------------------------------------------------------|-------------------------------------------------------------|----------------------------------------------------------------------------------------------------|----------------------------------------------------------------------------------------------------|----------------------------------------------------------------------------------------------------|----------------------------------------------------------------------------------------------|---------------------|----------------------------------------------------------------------------------------------------|----------------------------------------------------------------------------------------------------|------------------------------------------------------------------|-------------------------------------------------------------------------------------------------|----------------------------------------------------------------------------------------------------|
| Bankkonto<br>Fälligkeitsdatum                                                                                                    |                                                                                                    |                                                             | 8UNC<br>28.11                                                                                           | 2 Bank UniCredit Nr. 22<br>2018                                                                                                    | 7199 98                                                                                                    | Status                                                                                       |                     |                                                                                                    | 1 199 673,07 EUR<br>1 199 673,07 EUR                                                                                                    |                                                                  |                                                                                                 |                                                                                                    |
| Summe der I                                                                                                    | Markierten                                                                                                    |                                                             | 1 451                                                                                                   | ,80 EUR 1 451,80 EUR                                                                                                    |                                                                                                    |                                                                                              |                     | r                                                                                                    | -                                                                                                    |                                                                  |                                                                                                 |                                                                                                    |
| Schlage Skonto vor                                                                                                    |                                                                                                    |                                                             |                                                                                                    |                                                                                                    | Sammelüberweisun                                                                                           | g erstellen                                                                                  |                     | Ja 🗸                                                                                                    |                                                                                                    |                                                                  | _                                                                                               |                                                                                                    |
|                                                                                                    |                                                                                                    |                                                             |                                                                                                    |                                                                                                    |                                                                                                    | In die Zahlungsa                                                                             | inweisung angeben   |                                                                                                    | verknüpfen zu ZA                                                                                                    |                                                                  |                                                                                                 | •••                                                                                                    |
| Abbilden                                                                                                    | gesamte Offene                                                                                                    | Posten                                                      | Liste des Subjektes                                                                                     |                                                                                                    |                                                                                                    | 🗹 Interne Belege f                                                                           | ür Skonto erstellen | ē                                                                                                    | erzeugter Auftrag                                                                                                    |                                                                  |                                                                                                 |                                                                                                    |
| Anzeigemod                                                                                                    | ius andern                                                                                                    | (bei Wa                                                     | hl "Anzeigen" kann Einfl                                                                                | uss an Zeit der Darstellun                                                                                                    | ig haben !)                                                                                                |                                                                                              |                     |                                                                                                    |                                                                                                    |                                                                  |                                                                                                 |                                                                                                    |
|                                                                                                    |                                                                                                    |                                                             |                                                                                                    |                                                                                                    |                                                                                                    |                                                                                              |                     |                                                                                                    |                                                                                                    |                                                                  |                                                                                                 |                                                                                                    |
|                                                                                                    |                                                                                                    |                                                             |                                                                                                    |                                                                                                    |                                                                                                    |                                                                                              |                     |                                                                                                    |                                                                                                    |                                                                  |                                                                                                 | Mer                                                                                                    |
| 🔺 Belegkopf Ve                                                                                                    | erbindlichkeiten                                                                                                    |                                                             |                                                                                                    |                                                                                                    |                                                                                                    |                                                                                              |                     |                                                                                                    |                                                                                                    | 9                                                                | <b>Č</b> 4.                                                                                     |                                                                                                    |
|                                                                                                    |                                                                                                    |                                                             |                                                                                                    |                                                                                                    |                                                                                                    |                                                                                              |                     |                                                                                                    |                                                                                                    |                                                                  |                                                                                                 |                                                                                                    |
| Belegnumme                                                                                                    | Fällig                                                                                                    | Wäh                                                         | Rechnungsbetrag                                                                                         | Teilzahlung                                                                                                    | Bei der Zuordnung                                                                                          | in Valuta zahlen                                                                             | Skonto              | Belegdatum:                                                                                                    | IBAN                                                                                                    | Bankk                                                            | ode                                                                                             | 🗉 🛋                                                                                                    |
| Belegnumme 1815113806                                                                                                    | Fällig<br>28.11.2018                                                                                                    | Wäh<br>EUR                                                  | Rechnungsbetrag<br>-513,49                                                                              | Teilzahlung<br>0,00                                                                                                    | Bei der Zuordnung<br>-513,49                                                                               | In Valuta zahlen<br>0,00                                                                     | Skonto              | Belegdatum:<br>09.11.2018                                                                                                   | IBAN<br>DE23 2566 3584 0510                                                                                                    | Bankk<br>GENO                                                    | ode<br>DEF1HOY                                                                                  | Bankverbi                                                                                                    |
| Belegnumme 1815113806 1815113842                                                                                                    | Fällig<br>28.11.2018<br>28.11.2018                                                                                                   | Wäh<br>EUR<br>EUR                                           | Rechnungsbetrag<br>-513,49<br>618,80                                                                    | Teilzahlung<br>0,00<br>0,00                                                                                                    | Bei der Zuordnung<br>-513,49<br>618,80                                                                     | In Valuta zahlen<br>0,00<br>0,00                                                             | Skonto              | Belegdatum:<br>09.11.2018<br>14.11.2018                                                                                     | IBAN<br>DE23 2566 3584 0510<br>DE42 6505 0110 0080                                                                                                    | Bankk<br>GENO<br>SOLAI                                           | ode<br>DEF1HOY<br>DES1RVB                                                                       | Bankverbi                                                                                                    |
| Belegnumme 1815113806 1815113842 1815113840                                                                                                    | Fällig<br>28.11.2018<br>28.11.2018<br>28.11.2018                                                                                     | Wäh<br>EUR<br>EUR<br>EUR                                    | Rechnungsbetrag<br>-513,49<br>618,80<br>1 451,80                                                        | Teilzahlung<br>0,00<br>0,00<br>0,00                                                                                                    | Bei der Zuordnung<br>-513,49<br>618,80<br>1 451,80                                                         | In Valuta zahien<br>0,00<br>0,00<br>1 451,80                                                 | Skonto              | Belegdatum:<br>09.11.2018<br>14.11.2018<br>19.11.2018                                                                       | IBAN<br>DE23 2566 3584 0510<br>DE42 6505 0110 0080<br>DE42 6505 0110 0080                                                                                                    | Bankk<br>GENO<br>SOLAI<br>SOLAI                                  | ode<br>DEF1HOY<br>DES1RVB<br>DES1RVB                                                            | Bankverbi<br>510620600<br>86091772<br>86091772                                                                |
| Belegnumme 1815113806 1815113842 1815113840 1815114047 19052500160                                                                                                    | Fällig<br>28.11.2018<br>28.11.2018<br>28.11.2018<br>29.11.2018<br>29.11.2018                                                         | Wäh<br>EUR<br>EUR<br>EUR<br>EUR                             | Rechnungsbetrag<br>-513,49<br>618,80<br>1 451,80<br>61,00<br>2 060 45                                   | Teilzahlung<br>0,00<br>0,00<br>0,00<br>0,00                                                                                                    | Bei der Zuordnung<br>-513,49<br>618,80<br>1 451,80<br>61,00<br>2 060 45                                    | In Valuta zahlen<br>0,00<br>0,00<br>1 451,80<br>0,00                                         | Skonto              | Belegdatum:<br>09.11.2018<br>14.11.2018<br>19.11.2018<br>21.11.2018<br>19.11.2018                                           | IBAN<br>DE23 2566 3584 0510<br>DE42 6505 0110 0080<br>DE42 6505 0110 0080<br>DE57 6805 2328 000                                                                                                    | Bankk<br>GENO<br>SOLAI<br>SOLAI<br>SOLAI                         | ode<br>DEF1HOY<br>DES1RVB<br>DES1RVB<br>DES1STF                                                 | Bankverbi<br>510620600<br>86091772<br>86091772<br>1182518                                                     |
| Belegnumme 1815113806 1815113842 1815113840 1815113840 1815114047 18052500150 1815113103                                                                                              | Fällig<br>28.11.2018<br>28.11.2018<br>28.11.2018<br>29.11.2018<br>29.11.2018<br>29.11.2018<br>29.11.2018                             | Wäh<br>EUR<br>EUR<br>EUR<br>EUR<br>EUR<br>EUR               | Rechnungsbetrag<br>-513,49<br>618,80<br>1 451,80<br>61,00<br>2 060,45<br>177 15                         | Teilzahlung<br>0,00<br>0,00<br>0,00<br>0,00<br>0,00<br>0,00                                                                                                    | Bei der Zuordnung<br>-513,49<br>618,80<br>1 451,80<br>61,00<br>2 060,45<br>177 15                          | In Valuta zahlen<br>0,00<br>0,00<br>1 451,80<br>0,00<br>0,00<br>0,00                         | Skonto              | Belegdatum:<br>09.11.2018<br>14.11.2018<br>19.11.2018<br>21.11.2018<br>19.11.2018<br>29.10.2018                             | IBAN<br>DE23 2566 3584 0510<br>DE42 6505 0110 0080<br>DE42 6505 0110 0080<br>DE57 6805 2328 0001<br>CZ33 0100 0000 4355                                                                                                    | Bankk<br>GENO<br>SOLAI<br>SOLAI<br>SOLAI                         | ode<br>IDEF1HOY<br>DES1RVB<br>DES1RVB<br>DES1STF                                                | Bankverbi<br>510620600<br>86091772<br>86091772<br>1182518<br>CZ3301000                                        |
| Belegnumme 1815113806 1815113842 1815113840 1815113840 1815114047 18052500150 1815113103 18021500453                                                                                  | Fällig<br>28.11.2018<br>28.11.2018<br>28.11.2018<br>29.11.2018<br>29.11.2018<br>29.11.2018<br>29.11.2018                             | Wäh<br>EUR<br>EUR<br>EUR<br>EUR<br>EUR<br>EUR<br>EUR        | Rechnungsbetrag<br>-513,49<br>618,80<br>1 451,80<br>61,00<br>2 060,45<br>177,15<br>9,63                 | Teilzahlung<br>0,00<br>0,00<br>0,00<br>0,00<br>0,00<br>0,00<br>0,00                                                                                                    | Bei der Zuordnung<br>-513,49<br>618,80<br>1 451,80<br>61,00<br>2 060,45<br>177,15<br>9,63                  | In Valuta zahlen<br>0,00<br>0,00<br>1 451,80<br>0,00<br>0,00<br>0,00<br>0,00                 | Skonto              | Belegdatum:<br>09.11.2018<br>14.11.2018<br>19.11.2018<br>21.11.2018<br>19.11.2018<br>29.10.2018<br>30.10.2018               | IBAN           DE23 2566 3584 0510           DE42 6505 0110 0080           DE42 6505 0110 0080           DE57 6805 2328 0000           CZ33 0100 0000 4357           CZ33 0100 0000 4357                                                                                           | Bankk<br>GENO<br>SOLAI<br>SOLAI<br>SOLAI<br>KOMB                 | ode<br>IDEF1HOY<br>DES1RVB<br>DES1RVB<br>DES1STF<br>ICZPPXXX                                    | Bankverbi<br>510620600<br>86091772<br>86091772<br>1182518<br>CZ3301000<br>CZ3301000                           |
| Belegnumme           1815113806           1815113842           1815113840           1815114047           18052500150           1815113103           18021500453           18021500455 | Fällig<br>28.11.2018<br>28.11.2018<br>29.11.2018<br>29.11.2018<br>29.11.2018<br>29.11.2018<br>29.11.2018<br>29.11.2018               | Wäh<br>EUR<br>EUR<br>EUR<br>EUR<br>EUR<br>EUR<br>EUR<br>EUR | Rechnungsbetrag<br>-513,49<br>618,80<br>1 451,80<br>61,00<br>2 060,45<br>177,15<br>9,63<br>10,30        | Teilzahlung<br>0,00<br>0,00<br>0,00<br>0,00<br>0,00<br>0,00<br>0,00<br>0,                                                                                                    | Bei der Zuordnung<br>-513,49<br>618,80<br>1 451,80<br>61,00<br>2 060,45<br>177,15<br>9,63<br>10,30         | In Valuta zahlen<br>0,00<br>1 451,80<br>0,00<br>0,00<br>0,00<br>0,00<br>0,00<br>0,00         | Skonto              | Belegdatum:<br>09.11.2018<br>14.11.2018<br>19.11.2018<br>21.11.2018<br>19.11.2018<br>29.10.2018<br>30.10.2018<br>30.10.2018 | IBAN           DE23 2666 3584 0511           DE42 6505 0110 0080           DE42 6656 0110 0080           DE57 6805 2328 000'           CZ33 0100 0000 4357           CZ33 0100 0000 4357           CZ33 0100 0000 4357           CZ33 0100 0000 4357                               | Bankk<br>GENO<br>SOLAE<br>SOLAE<br>SOLAE<br>KOMB<br>KOMB         | ode<br>DEF1HOY<br>DES1RVB<br>DES1STF<br>CZPPXXX<br>CZPPXXX                                      | Bankverbi<br>510620600<br>86091772<br>86091772<br>1182518<br>CZ3301000<br>CZ3301000<br>CZ3301000              |
| Belegnumme 1815113806 1815113842 1815113842 1815113840 1815114047 18052500150 1815113103 18021500453 18021500455 18021500457                                                          | Fällig<br>28.11.2018<br>28.11.2018<br>29.11.2018<br>29.11.2018<br>29.11.2018<br>29.11.2018<br>29.11.2018<br>29.11.2018<br>29.11.2018 | Wäh<br>EUR<br>EUR<br>EUR<br>EUR<br>EUR<br>EUR<br>EUR<br>EUR | Rechnungsbetrag<br>-513,49<br>618,80<br>1451,80<br>61,00<br>2 060,45<br>177,15<br>9,63<br>10,30<br>1,34 | Teilzahlung         0,00           0,00         0,00           0,00         0,00           0,00         0,00           0,00         0,00           0,00         0,00           0,00         0,00           0,00         0,00           0,00         0,00 | Bei der Zuordnung<br>-513,49<br>618,80<br>1 451,80<br>61,00<br>2 060,45<br>177,15<br>9,63<br>10,30<br>1,34 | In Valuta zahlen<br>0,00<br>1 451,80<br>0,00<br>0,00<br>0,00<br>0,00<br>0,00<br>0,00<br>0,00 | Skonto              | Belegdatum:<br>09.11.2018<br>14.11.2018<br>19.11.2018<br>19.11.2018<br>29.10.2018<br>30.10.2018<br>30.10.2018               | IBAN           DE23 2666 3584 0511           DE42 6505 0110 0080           DE42 6505 0110 0080           DE57 6805 2328 000'           CZ33 0100 0000 4357           CZ33 0100 0000 4357           CZ33 0100 0000 4357           CZ33 0100 0000 4357           CZ33 0100 0000 4357 | Bankk<br>GENO<br>SOLAE<br>SOLAE<br>SOLAE<br>KOMB<br>KOMB<br>KOMB | ode<br>DEF1HOY<br>DES1RVB<br>DES1RVB<br>DES1STF<br>ICZPPXXX<br>ICZPPXXX<br>ICZPPXXX<br>ICZPPXXX | Bankverbi<br>510620600<br>86091772<br>86091772<br>1182518<br>CZ3301000<br>CZ3301000<br>CZ3301000<br>CZ3301000 |

- Wenn die Funktion "Interne Belege für Skonto erstellen" aktiviert ist und die Taste "In die Zahlungsanweisung angeben" gedruckt wird, wird gleichzeitig mit der ZA für den vorgeschlagenen (oder händisch eingetragenen) Skontobetrag automatisch auch ein interner Beleg für Skontobuchung erstellt. Der interne Beleg wird laut dem Muster angelegt, das in dem Parameter Skonto\_VzorIDU angeführt ist. Wenn im Parameter kein Belegmuster angegeben ist oder es ist ein nicht vorhandenes Belegmuster angegeben und die Schaltfläche "Interne Belege für Skonto erstellen" aktiviert ist, dann erscheint ein Fehler und die ZA kann nicht erstellt werden.
- Dieser Beleg wird dann als Teilzahlung automatisch mit der entsprechenden FPU ausgeglichen.
- Wenn die ZA angelegt ist, besteht eine Verbindung zwischen den Verbindlichkeitsbelegen und den Posten der Zahlungsanweisung und eventuell den internen Belegen für Skontobuchung. Es ist in der Historie eingetragen. Die angelegten Belege können dann in der Historie nachgesucht werden.

• • • • • • • www.eso9.cz

| Beleg Historie UW11800712001              |                                 |                             |                                      |          |  |  |  |
|-------------------------------------------|---------------------------------|-----------------------------|--------------------------------------|----------|--|--|--|
| Parameter für Abbildung der Beleghistorie |                                 |                             |                                      |          |  |  |  |
| Subjektcode                               | Auszug nur für gleiches Subjekt | Vorgängerstufe              | Nachfolgerstufe                      | Belegtyp |  |  |  |
| 025993                                    | Ne                              |                             |                                      |          |  |  |  |
|                                           |                                 |                             |                                      |          |  |  |  |
| Niveau                                    | Belegnummer                     | Belegtyp                    | Belegmuster                          |          |  |  |  |
| -1                                        | > <u>1815114096</u>             | Eingangsrechnung            | FPU Rechnungseingang Inland Sonstige |          |  |  |  |
| -1                                        | > <u>1815114097</u>             | Eingangsrechnung            | FPU Rechnungseingang Inland Sonstige |          |  |  |  |
| 0                                         | > <u>UW11800712001</u>          | Posten des Zahlungsverkehrs | Überweisungsauftragsposten           |          |  |  |  |

- Nachdem die ZA erfolgreich angelegt ist, wird ihre Nummer angezeigt, durch Link "erzeugter Auftrag" kann mit ihr weitergearbeitet werden (überprüfen, bearbeiten und drucken).
- ACHTUNG, auf dem neu erzeugtem Beleg ist die USt zu verrechnen. Ein Korrektursteuerbeleg (Gutschrift) sollte von der Gegenseite erhalten werden und demgemäß sollte eine Änderung der USt händisch abgerechnet werden.

# Einstellung

#### Subjekte – Subjekttype (9.3.3.0)

Wenn für ein Subjekt Skonto vorgeschlagen werden soll, muss das Subjekt im Subjekttyp "DOD" im Posten "**Skontobedingungen**" Formel für Skontoberechnung angegeben haben.

- Die Formel wird in der Form D..D=p% angegeben, wobei "D" Tage und "p%" Prozentsatz vom Skonto ist.
  - Wenn der Prozentsatz vom Skonto positiv ist (Format p%), bedeuten dies, dass der Betrag um diesen Prozentsatz reduziert werden kann.
- Die Berechnung vom Skonto kann entweder nach der Anzahl der Tage nach dem Leistungsdatum oder nach der Anzahl der Tage nach der Fälligkeit erfolgen. Welches Datum aus der Verbindlichkeit verwendet wird, wird in den Applikationsparametern, Gruppe "Finanzen", gemäß dem Parameter "Skonto\_Dledata" angegeben.

### Applikationsparameter – Gruppe Finanzen (9.6.1)

#### Parameter Skonto\_Dledata

Parameter bestimmt, welches Datum aus dem Belegkopf der Verbindlichkeit soll für die Berechnung vom Skonto verwendet werden. Man kann das Leistungsdatum oder Fälligkeitsdatum verwenden.

- Leistungsdatum wenn z. B. 5..10=5%;10..21=2% eingestellt ist, dann:
  - wenn das ZA Datum **5 bis 9 Tage nach dem Leistungsdatum** liegt, wird **Skonto von 5%** vorgeschlagen (man kann den um 5% reduzierten Betrag bezahlen)
  - wenn das ZA Datum **10 bis 20 Tage nach dem Leistungsdatum** liegt, wird **Skonto von 2%** vorgeschlagen (man kann den um 2% reduzierten Betrag bezahlen).
  - Fälligkeitsdatum wenn z. B. -15..-5=5%;-5..0=2%;1..21=-5% eingestellt ist, dann:
    - wenn das ZA Datum 15 bis 6 Tage vor der Fälligkeit liegt, wird Skonto von 5% vorgeschlagen (man kann den um 5% reduzierten Betrag bezahlen)
    - wenn das ZA Datum 5 bis 1 Tag vor der Fälligkeit liegt, wird Skonto von 2% vorgeschlagen (man kann den um 2% reduzierten Betrag bezahlen)
    - wenn das ZA Datum **1 bis 20 Tage nach der Fälligkeit** liegt, wird **Skonto von -5%** vorgeschlagen (man muss den um 5% höheren Betrag bezahlen).

#### Parametr Skonto\_VzorIDU

Dieser Parameter legt fest, ob beim Anlegen einer Zahlungsanweisung interne Belege für Skontobuchung erstellt werden können.

- Wenn ein vorhandener interner Beleg angegeben wird, wird die Option "Interne Belege für Skonto erstellen" automatisch aktiviert und interne Belege können erstellt werden.
- In ESO9 Start wird im Parameter der Mustercode VzorIDU\_SkontoFPU angegeben, diesem Muster wird der Rechnungstyp IDUSkonto zugewiesen.

- Für die Verwendung in Ihrer eigenen Anwendung ist es erforderlich, in **9.4.6 Belegmuster** ein neues Muster des internen Belegs zu erstellen.
- Der Code von diesem Muster muss im Parameter Skonto\_VzorIDU eingegeben werden und dem IDU (Internen Beleg) zugewiesen werden - in der Schlüsselliste 9.4.4 Belegtypen, Link "Muster für Benutzer".
- In der Schlüsselliste 9.2.7 Buchungsbelegtypen müssen Buchungsvorschriften erzeugt oder bearbeitet werden. Der Code des Buchungstyps muss im Muster des internen Belegs für Skontobuchung angegeben werden (in der Schlüsselliste 9.4.6 Belegmuster).

. . . .

••••••www.eso9.cz